## Ako vytvoriť novú zložku v e-mailoch, kontaktoch alebo dokumentoch

Last updated October 16, 2024

V tomto článku si ukážeme, ako si v Office Maile vytvoriť novú zložku.

Tú budete najčastejšie potrebovať na to, aby ste si spravili poriadok v e-mailoch, kontaktoch alebo dokumentoch. V Office Maile si však môžete vytvoriť zložku aj pre každý nástroj (teda aj kalendáre, poznámky, úlohy atď.).

1. Prihláste sa do svojho IceWarp Office Mail WebClienta.

2. V ľavom dolnom rohu kliknite na tlačidlo Vytvoriť zložku.

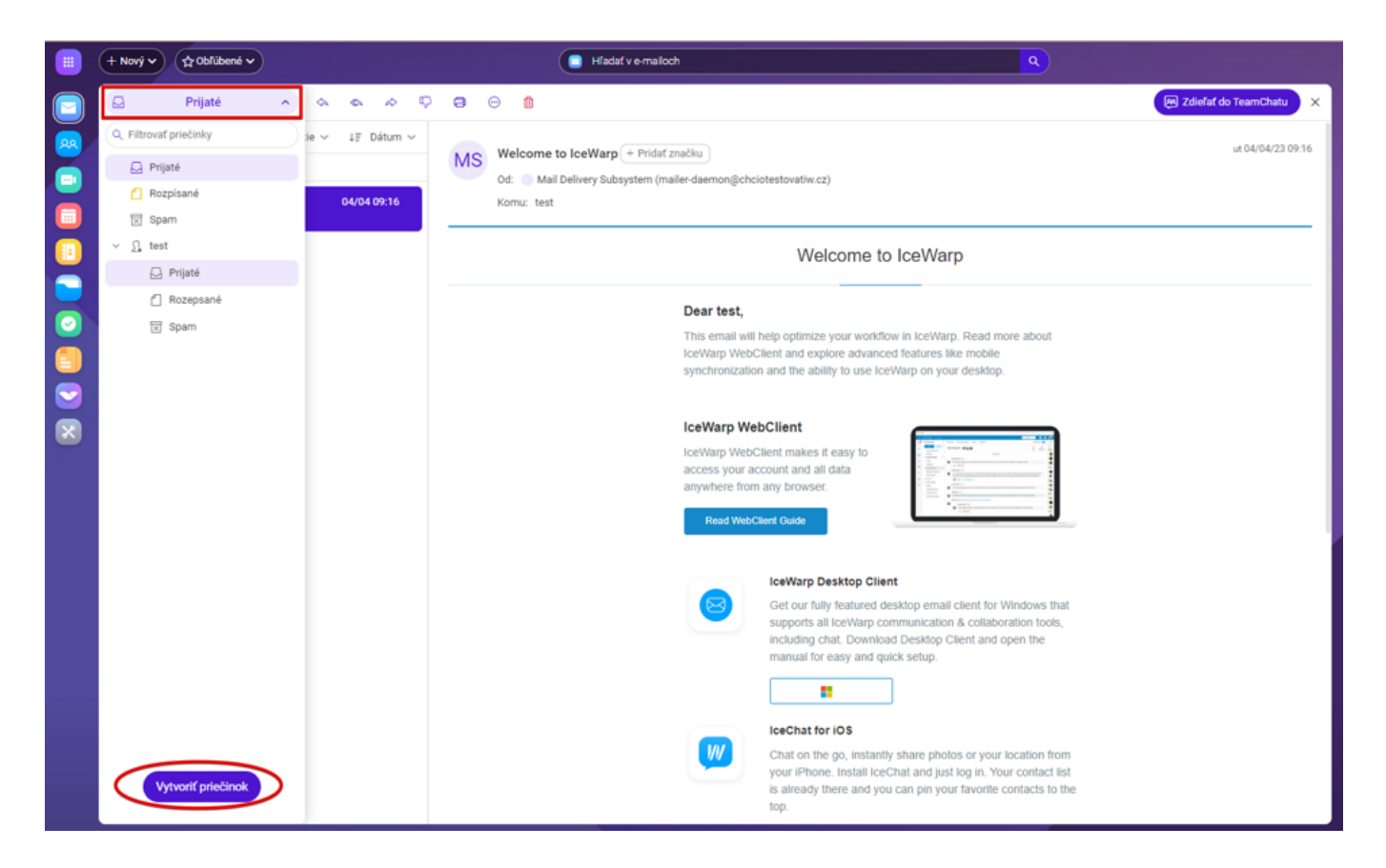

3. Zadejte meno zložky.

**4.** Zo zoznamu vyberte **typ** obsahu (pošta, kontakt atď. – podľa toho sa zložka zaradí pod e-maily, kontakty atď.).

5. Ak si chcete vytvoriť aj podzložku, vyberte v zozname nadradenú zložku.